Step By Step Sharing a document:

- 1. Log on to your computer with you N number and Pin
- 2. Once you're in your computer, go to google chrome and it should bring you to my.sarasotacountyschools.net where you will again sign in with your N number and Pin
- 3. Once signed in to myscs, go to the Office 365. The icon is a black tile with a white cloud that says Office 365
- 4. Click on this tile and it will bring you to one drive, and all your school emails will appear. Go to the top left corner where there is a little icon that is a "waffle" and a drop-down list of utilities will appear and you will click OneDrive.
- After clicking OneDrive, you will create a document by clicking "+New" located in the top middle of the screen. Here you will create any kind of document you choose
- 6. Once your document is created and you have finished your work, there is a small icon in the top right corner of the screen that is half of a box with an arrow coming out of it. If you hover over it, the box will say share. *Click it*.
- 7. Once you have clicked this icon, a box in the middle of the screen will appear that says "Send Link" and in the middle of this popup a blue line appears where you will type in "Crihfield" and select "Crihfield Sandy"
- 8. After clicking "Crihfield Sandy" you will press the blue box entitled "send" and that will be how you share a document. The document will go straight to Dr. Crihfield's email and she will have access to your work.